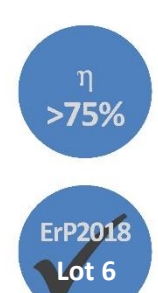

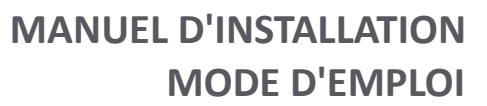

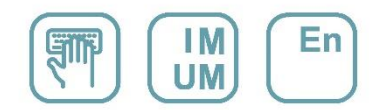

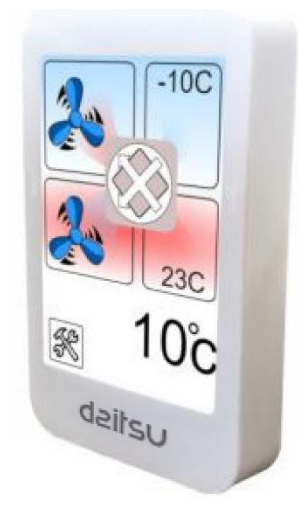

# APPAREIL DE VENTILATION À RÉCUPÉRATION DE CHALEUR AIR/AIR HAUTE EFFICACITÉ

Série

HRD LITE EC 500 - 4000

Édition 01/22

Modèles HRD EC LITE 500 HRD EC LITE 700 HRD EC LITE 1000 HRD EC LITE 1200 HRD EC LITE 1600

HRD EC LITE 2500 HRD EC LITE 2800 HRD EC LITE 3300 HRD EC LITE 4000

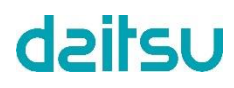

#### 1. ÉCRAN TACTILE

#### 1.1. Écran tactile (HRDLITE T-CONTROLLER)

Avant d'utiliser le produit, veuillez lire ce manuel !!!

Écran de commande tactile ; Il permet de contrôler toutes les fonctions de l'appareil et d'en définir les réglages. Il n'y a aucune touche à l'écran. Certains symboles à l'écran ont une fonction et remplacent les touches ; d'autres servent uniquement à des fins d'information.

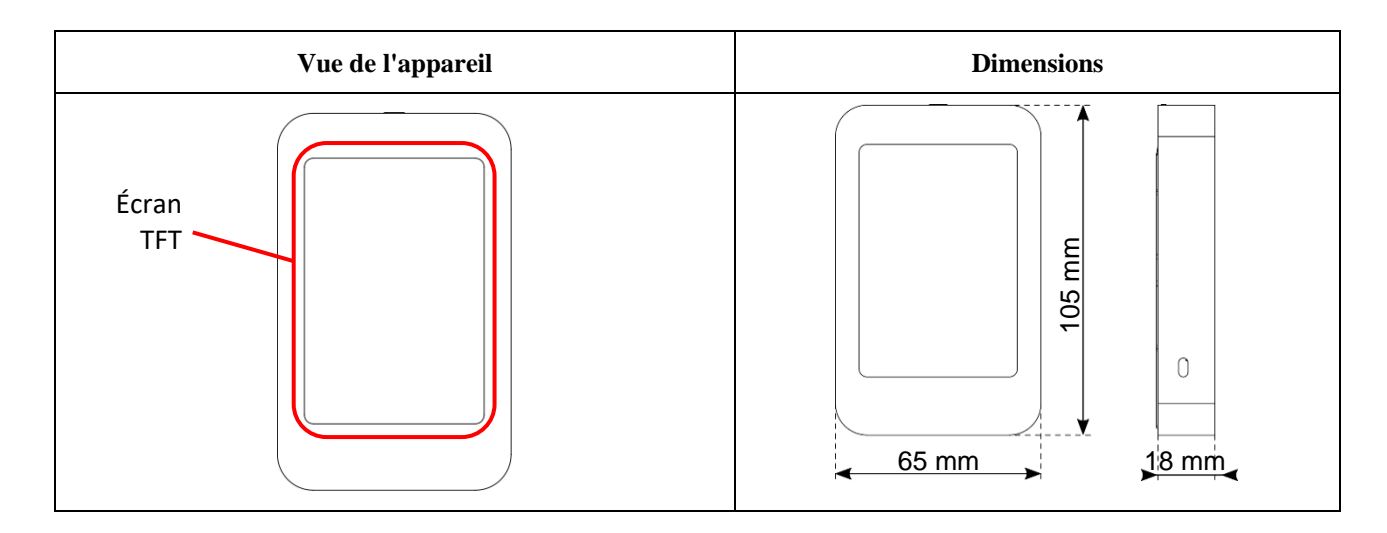

#### 1.2. Captures d'écran

| Écran 1<br>Récupérateur de chal                                             | écran 1<br>Récupérateur de chaleur a<br>pompe à chaleur | avec Écran 1<br>Purificateur d'air                        |
|-----------------------------------------------------------------------------|---------------------------------------------------------|-----------------------------------------------------------|
| -10C<br>MI<br>C<br>C<br>C<br>C<br>C<br>C<br>C<br>C<br>C<br>C<br>C<br>C<br>C | Cool 19C                                                | 800 ppm<br>20 PP<br>23 C<br>400m <sup>3</sup> /h<br>ERRO1 |

| Écran 2                                                                                                    | Écran 3                                                                                                    | Écran 4                      |
|----------------------------------------------------------------------------------------------------|----------------------------------------------------------------------------------------------------|------------------------------|
| Minuteur                                                                                                    | Informations                                                                                                    | Paramètres                   |
| Image: Construction of the second second | TOA: 0035         °C         SEI: 0005         mV           TSA: 0000         °C         SRI: 0000         %R           TSA: 0000         TSA: 0000         pm           T11: 0005         TI1         TI2: 0000           FO1: 0005         TI2         FO2: 0000           FO2: 0000         M         M | ► ★ 2021 01 01 01 01 01 1 ◆> |

| Écran 5               | Écran 6                       |
|-----------------------|-------------------------------|
| Logo de l'entreprise  | Écran de connexion au service |
| LOGO<br>t2106 v261120 | 123<br>456<br>789<br>±0 ◀     |

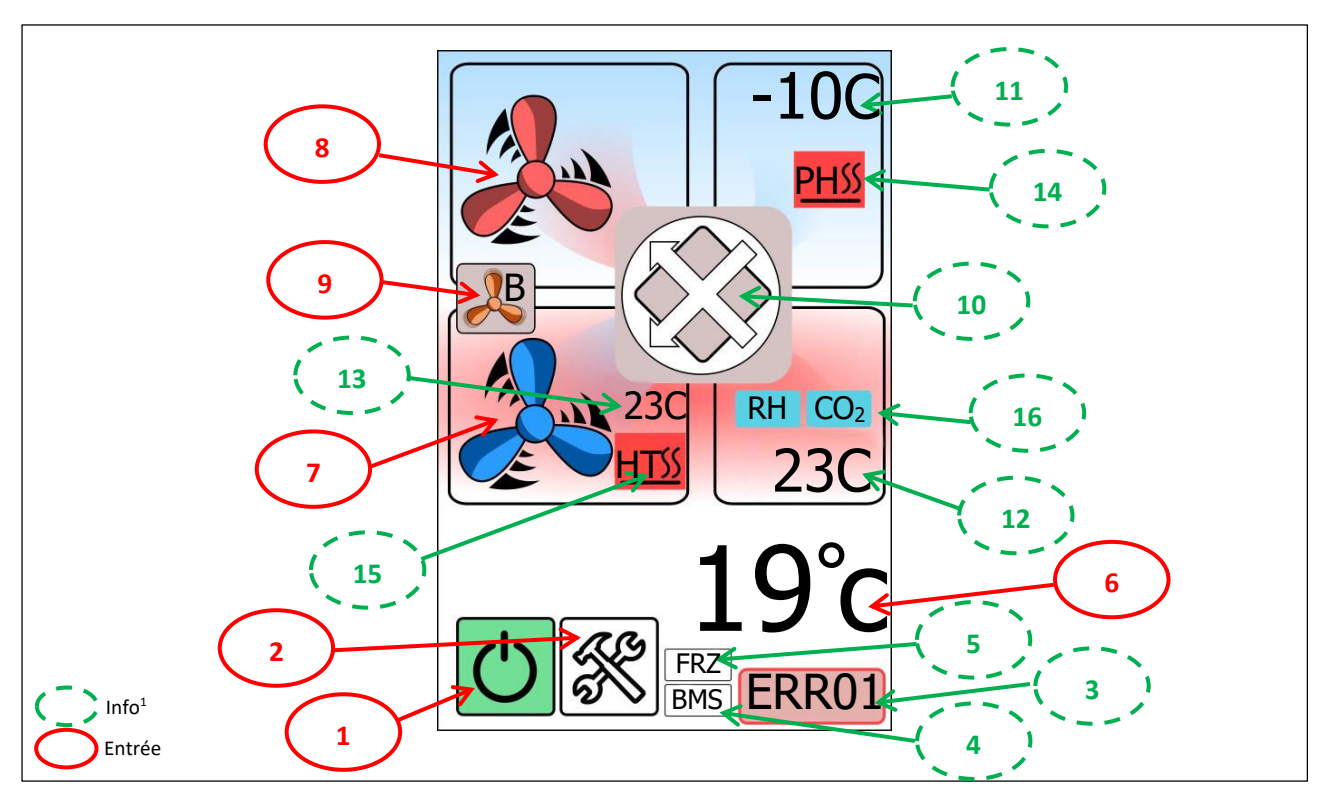

#### Récupérateur de chaleur / Symboles « Écran 1 » : Écran principal

<sup>1</sup> Les symboles informatifs indiquent l'état de l'appareil.

| <sup>2</sup> Les symboles d'entrée indiquent l'état de | l'appareil et permettent d'effectue | r une action. En appuyant dessus, or | modifie la fonction correspondante. |
|--------------------------------------------------------|-------------------------------------|--------------------------------------|-------------------------------------|
|--------------------------------------------------------|-------------------------------------|--------------------------------------|-------------------------------------|

| Symbole 1 : Marche/arrêt de l'appareil |                       |                   |
|----------------------------------------|-----------------------|-------------------|
| Symbole                                | Description           | Fonction          |
| $\bigcirc$                             | L'appareil est allumé | Allume l'appareil |
| Ċ                                      | L'appareil est éteint | Éteint l'appareil |

| Symbole 2 : Symbole de l'écran de service |                               |                   |
|-------------------------------------------|-------------------------------|-------------------|
| Symbole                                   | Description                   | Fonction          |
| ×                                         | Symbole de l'écran de service | Passe à l'écran 2 |

| Symbole 3 | Code d'erreur. |
|-----------|----------------|
|-----------|----------------|

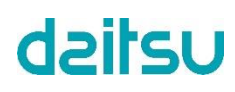

| Symbole 4 : Minuteur |                            |  |
|----------------------|----------------------------|--|
|                      | BMS ou MINUTEUR désactivé. |  |
| BMS                  | BMS activé.                |  |
| TMR                  | Le MINUTEUR est activé.    |  |

| Symbole 6 : Température |                                             |                      |
|-------------------------|---------------------------------------------|----------------------|
| Symbole                 | Description                                 | Fonction             |
| 19°c                    | Température de<br>l'air à l'écran<br>(T_PA) | Règle la température |

| Zone de réglage de la température |                                         |                              |
|-----------------------------------|-----------------------------------------|------------------------------|
| Symbole                           | Description                             | Fonction                     |
| G                                 | Symbole retour                          | Revient à l'écran<br>1.      |
| 22°c                              | Valeur de<br>température<br>programmée. |                              |
| Δ                                 | Flèche vers le<br>haut                  | Augmente la valeur actuelle. |
| $\bigtriangledown$                | Flèche vers le bas                      | Diminue la valeur actuelle.  |

| Symbole 5 : Dégivrage |                                                     |
|-----------------------|-----------------------------------------------------|
| FRZ                   | Protection antigel activée.                         |
| FDF                   | La protection antigel du système<br>DX est activée. |

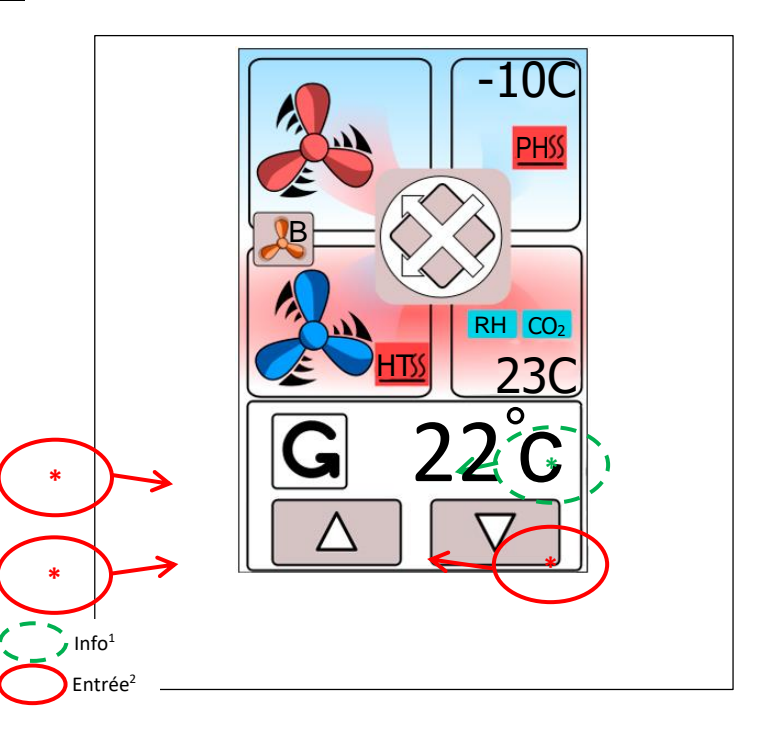

| Symbole 7 : Ventilateur d'air frais |                                          |                                                        |
|-------------------------------------|------------------------------------------|--------------------------------------------------------|
| Symbole                             | Description                              | Fonction                                               |
|                                     | Fermé                                    | Le ventilateur<br>fonctionne à vitesse<br>« basse ».   |
|                                     | Vitesse du<br>ventilateur « basse<br>».  | Le ventilateur<br>fonctionne à vitesse<br>« moyenne ». |
|                                     | Vitesse du<br>ventilateur «<br>moyenne » | Le ventilateur<br>fonctionne à vitesse<br>« élevée ».  |
|                                     | Vitesse du<br>ventilateur « élevée<br>»  | Le ventilateur<br>fonctionne en mode<br>VOD.           |
|                                     | Le mode VOD est activé                   | Le ventilateur<br>s'éteint                             |
| B                                   | Vitesse du<br>ventilateur « boost<br>»   |                                                        |

| Symbole 8 : Ventilateur d'évacuation d'air |                                          |                                                        |
|--------------------------------------------|------------------------------------------|--------------------------------------------------------|
| Symbole                                    | Description                              | Fonction                                               |
| S                                          | Fermé                                    | Le ventilateur<br>fonctionne à vitesse<br>« basse ».   |
|                                            | Vitesse du<br>ventilateur « basse<br>».  | Le ventilateur<br>fonctionne à vitesse<br>« moyenne ». |
|                                            | Vitesse du<br>ventilateur «<br>moyenne » | Le ventilateur<br>fonctionne à vitesse<br>« élevée ».  |
|                                            | Vitesse du<br>ventilateur « élevée<br>»  | Le ventilateur<br>fonctionne en mode<br>VOD.           |
|                                            | Le mode VOD est activé                   | Le ventilateur<br>s'éteint                             |
|                                            | Vitesse du<br>ventilateur « boost<br>»   |                                                        |

| Symbole 9 : Symbole boost du ventilateur |                                     |                                                      |
|------------------------------------------|-------------------------------------|------------------------------------------------------|
| Symbole                                  | Description                         | Fonction                                             |
|                                          | Symbole de<br>vitesse « boost »     | Le ventilateur<br>fonctionne à<br>vitesse « boost ». |
| R                                        | La vitesse « Boost<br>» est activée |                                                      |

| Symbole 10 : S | Symbole 10 : Symbole échangeur thermique (Plaque ou Rotor) et registre de dérivation |  |                                                                                        |  |  |
|----------------|--------------------------------------------------------------------------------------|--|----------------------------------------------------------------------------------------|--|--|
|                | Échangeur : Type de plaque<br>Dérivation : indisponible<br>Appareil : Fermé          |  | Échangeur : Type de plaque<br>Dérivation : Disponible / Fermé<br>Appareil : Fermé      |  |  |
|                | Échangeur : Type de plaque<br>Dérivation : indisponible<br>Appareil : En marche      |  | Échangeur : Type de plaque<br>Dérivation : Disponible / Fermé<br>Appareil : En marche  |  |  |
|                | Échangeur : Type de rotor<br>Dérivation : indisponible<br>Appareil : Fermé           |  | Échangeur : Type de plaque<br>Dérivation : Disponible / Ouvert<br>Appareil : En marche |  |  |
| $\bigcirc$     | Échangeur : Type de rotor<br>Dérivation : indisponible<br>Appareil : En marche       |  |                                                                                        |  |  |

| Symbole 11 | Température de l'air extérieur (T_OA).                            |
|------------|-------------------------------------------------------------------|
| Symbole 12 | Température de l'air de retour (T_RA).                            |
| Symbole 13 | Température de ventilation (T_SA) (si le capteur est disponible). |

| Symbole 14 : Symbole préchauffage |                                      |  |
|-----------------------------------|--------------------------------------|--|
|                                   | Indisponible                         |  |
| PH                                | Type : Préchauffage<br>État : Fermé  |  |
| PH SS                             | Type : Préchauffage<br>État : Ouvert |  |

| Symbole 15 : Symbole de l'appareil de chauffage et/ou de refroidissement |                                   |             |                                                                |
|--------------------------------------------------------------------------|-----------------------------------|-------------|----------------------------------------------------------------|
|                                                                          | Indisponible                      | <u>CW</u>   | Type : Serpentin d'eau<br>État : Fermé                         |
| <u>HT</u>                                                                | Type : Chauffage<br>État : Fermé  | <u>cw*</u>  | Type : Serpentin d'eau<br>État : Mode ouvert / refroidissement |
| HT SS                                                                    | Type : Chauffage<br>État : Ouvert | <u>cwss</u> | Type : Serpentin d'eau<br>État : Ouvert / Mode chauffage       |

| Symbole 16 : Capteur |                                                                                                    |
|----------------------|----------------------------------------------------------------------------------------------------|
| CO <sub>2</sub>      | Le capteur de CO <sub>2</sub> est disponible ( <u>Partie I –</u><br><u>Section 4.1.3</u> ou $4.1.4$ ) |
| RH                   | Le capteur d'humidité est disponible ( <u>Partie I -</u><br><u>Section 4.1.2</u> ou <u>4.1.4</u> )    |

#### Symboles « Écran 2 » : Minuteur

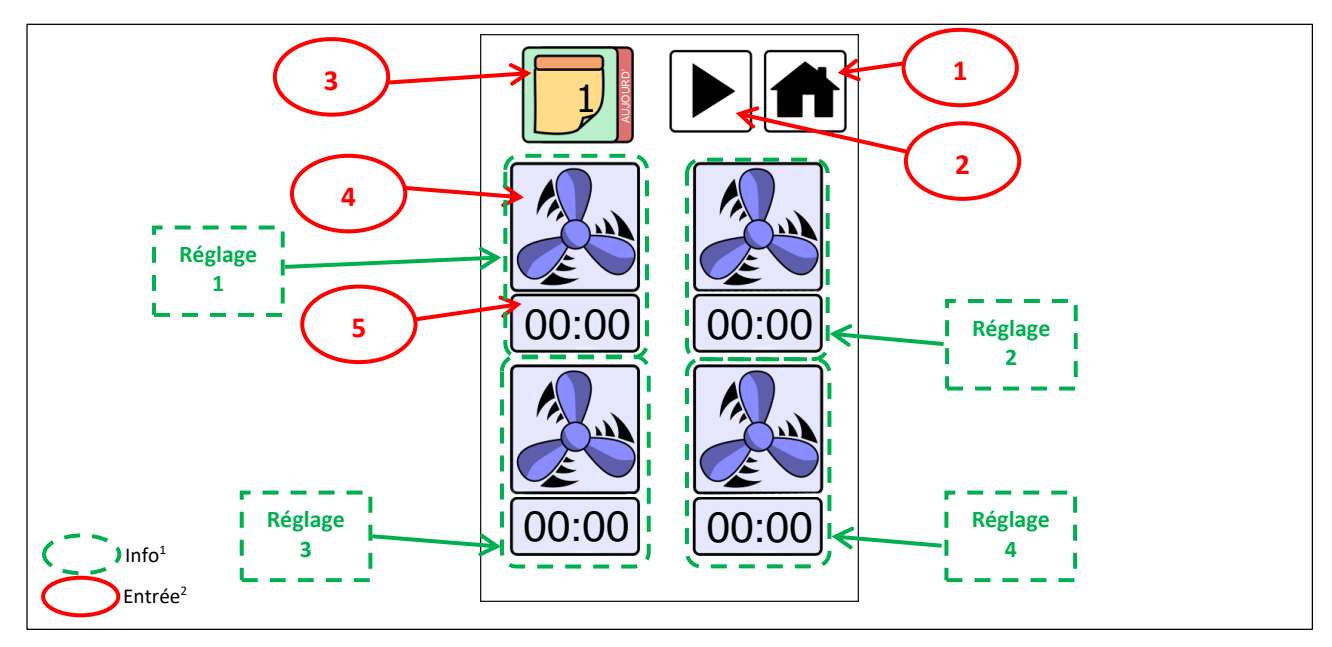

<sup>1</sup> Les symboles informatifs indiquent l'état de l'appareil.

| Champ     | Symbole | Description             | Fonction                                                         |
|-----------|---------|-------------------------|------------------------------------------------------------------|
| Symbole 1 |         | Symbole écran principal | Passe à l'écran 1.                                               |
| Symbole 2 |         | Symbole écran suivant   | Passe à l'écran 3.                                               |
| Symbole 3 |         | Jour de la semaine      | Sélectionne le jour.                                             |
| Symbole 4 |         | Mode ventilateur        | Sélectionne la vitesse du ventilateur.                           |
| Symbole 5 | 00:00   | Horloge                 | Sélectionne l'heure d'activation pour la vitesse du ventilateur. |

#### Symboles « Écran 3 » : Informations

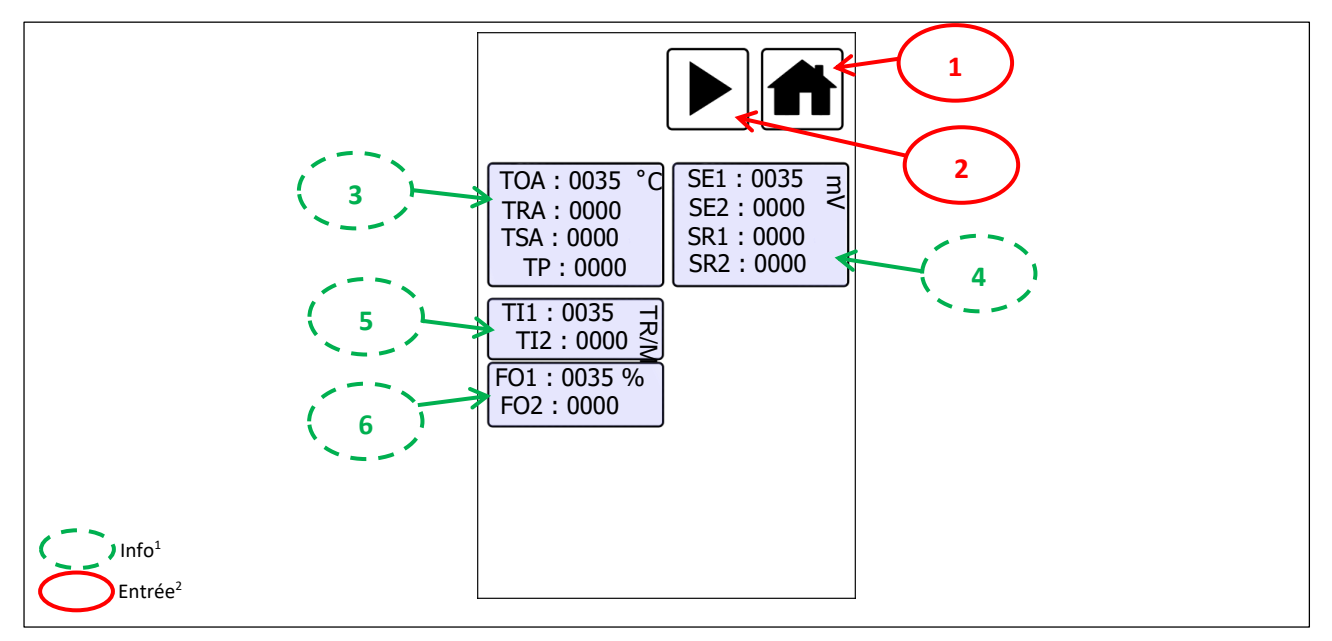

<sup>1</sup> Les symboles informatifs indiquent l'état de l'appareil.

| Champ     | Symbole | Description             | Fonction           |
|-----------|---------|-------------------------|--------------------|
| Symbole 1 |         | Symbole écran principal | Passe à l'écran 1. |
| Symbole 2 |         | Symbole écran suivant   | Passe à l'écran 4. |

| Champ 3 | Valeurs du capteur de température [°C]                                                                    |  |
|---------|----------------------------------------------------------------------------------------------------|--|
| Champ 4 | Valeurs du capteur [mV]                                                                                   |  |
| Champ 5 | Valeurs de vitesse du ventilateur [tr/min] (si la connexion au tachygraphe du ventilateur est disponible) |  |
| Champ 6 | Valeurs de vitesse du ventilateur [%]                                                                     |  |

#### Symboles « Écran 4 » : Paramètres

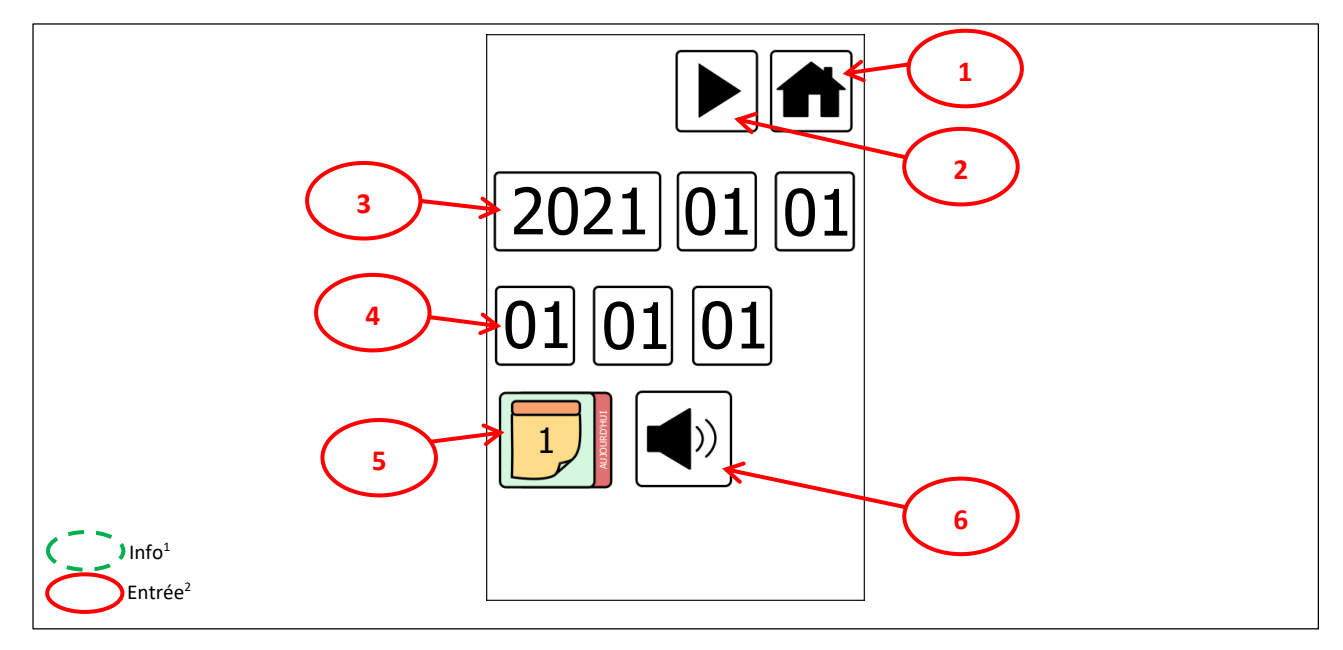

<sup>1</sup> Les symboles informatifs indiquent l'état de l'appareil.

| Champ     | Symbole | Description             | Fonction           |
|-----------|---------|-------------------------|--------------------|
| Symbole 1 |         | Symbole écran principal | Passe à l'écran 1. |
| Symbole 2 |         | Symbole écran suivant   | Passe à l'écran 5. |

| Champ 3 | Réglage de la date [AAAA.MM.JJ]                                                                                                    |
|---------|----------------------------------------------------------------------------------------------------|
| Champ 4 | Réglage de l'horloge [HH:MM]                                                                                                    |
| Champ 5 | Sélection du 1 <sup>er</sup> jour de la semaine.<br>Par exemple, si le 1er jour de la semaine est lundi et<br>qu'on est mercredi, la valeur saisie doit être 3. Si le<br>1er jour de la semaine est dimanche et qu'on est<br>mercredi, la valeur saisie doit être 4 |

| Symbole 6 : Symbole son des touches |                                   |                               |  |
|-------------------------------------|-----------------------------------|-------------------------------|--|
| Symbole                             | Description                       | Fonction                      |  |
| ))                                  | Le son des touches est activé.    | Désactive le son des touches. |  |
|                                     | Le son des touches est désactivé. | Active le son des touches.    |  |

#### Symboles « Écran 5 » : Logo de l'entreprise

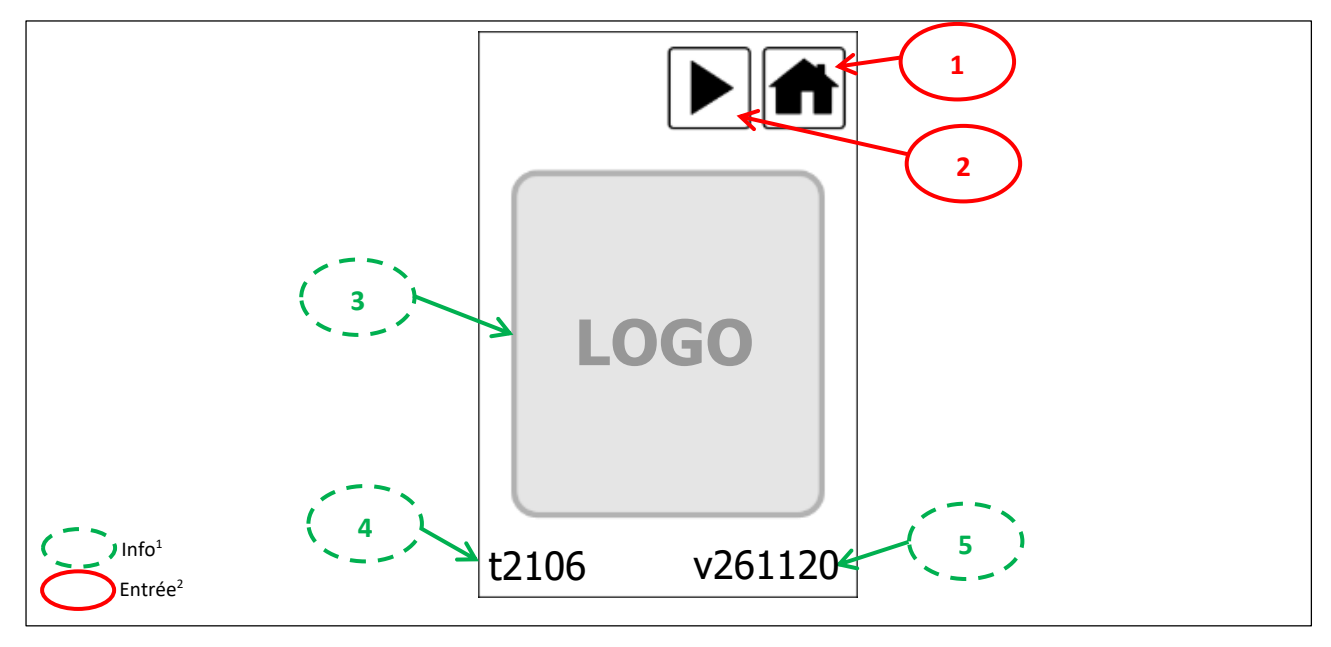

<sup>1</sup> Les symboles informatifs indiquent l'état de l'appareil.

| Champ     | Symbole | Description             | Fonction           |
|-----------|---------|-------------------------|--------------------|
| Symbole 1 |         | Symbole écran principal | Passe à l'écran 1. |
| Symbole 2 |         | Symbole écran suivant   | Passe à l'écran 6. |

| Champ 3 | Logo de l'entreprise                                 |
|---------|------------------------------------------------------|
| Champ 4 | Numéro du thème de l'écran tactile.                  |
| Champ 5 | Numéro de la version du logiciel de l'écran tactile. |

#### 1.3. Connexion par câble

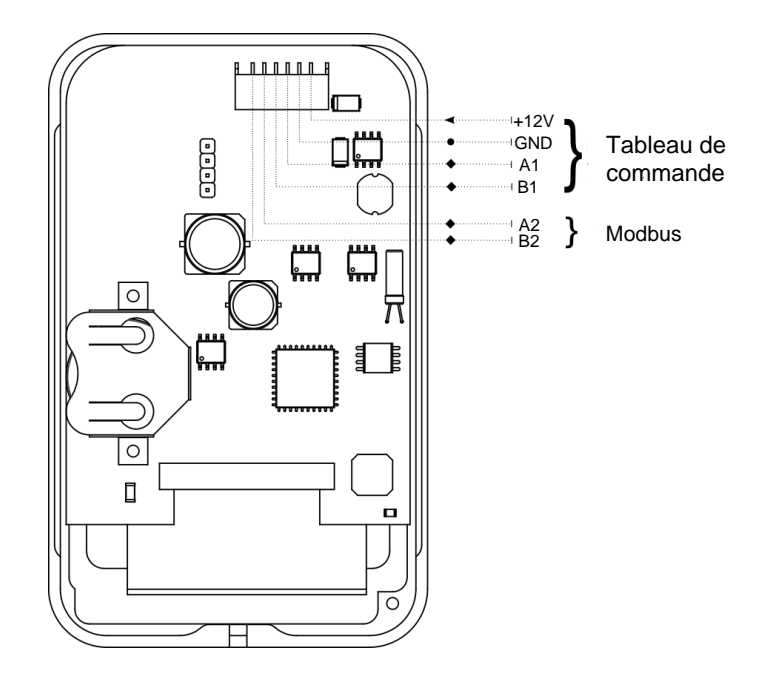

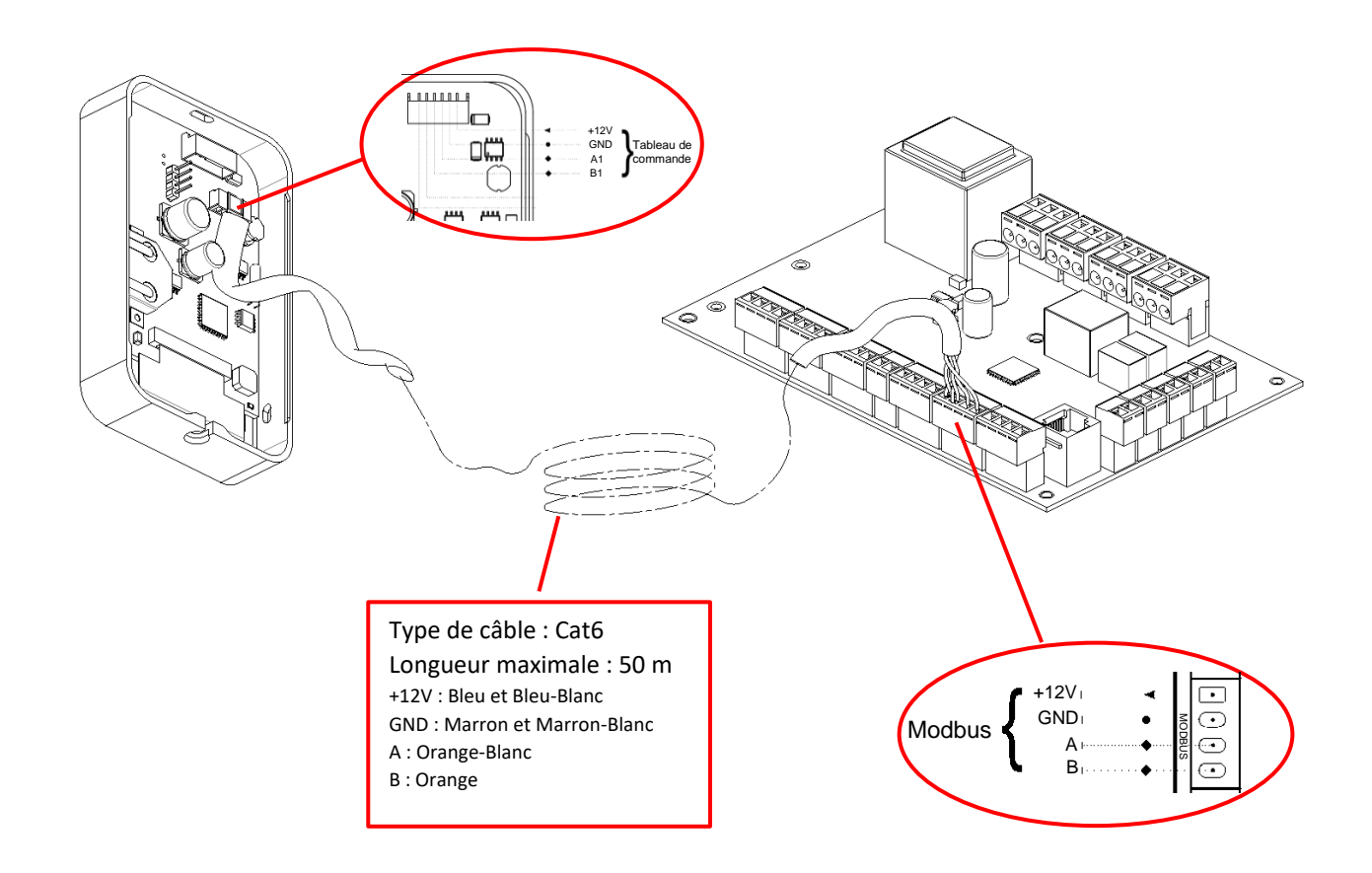

#### 1.4. Montage en surface

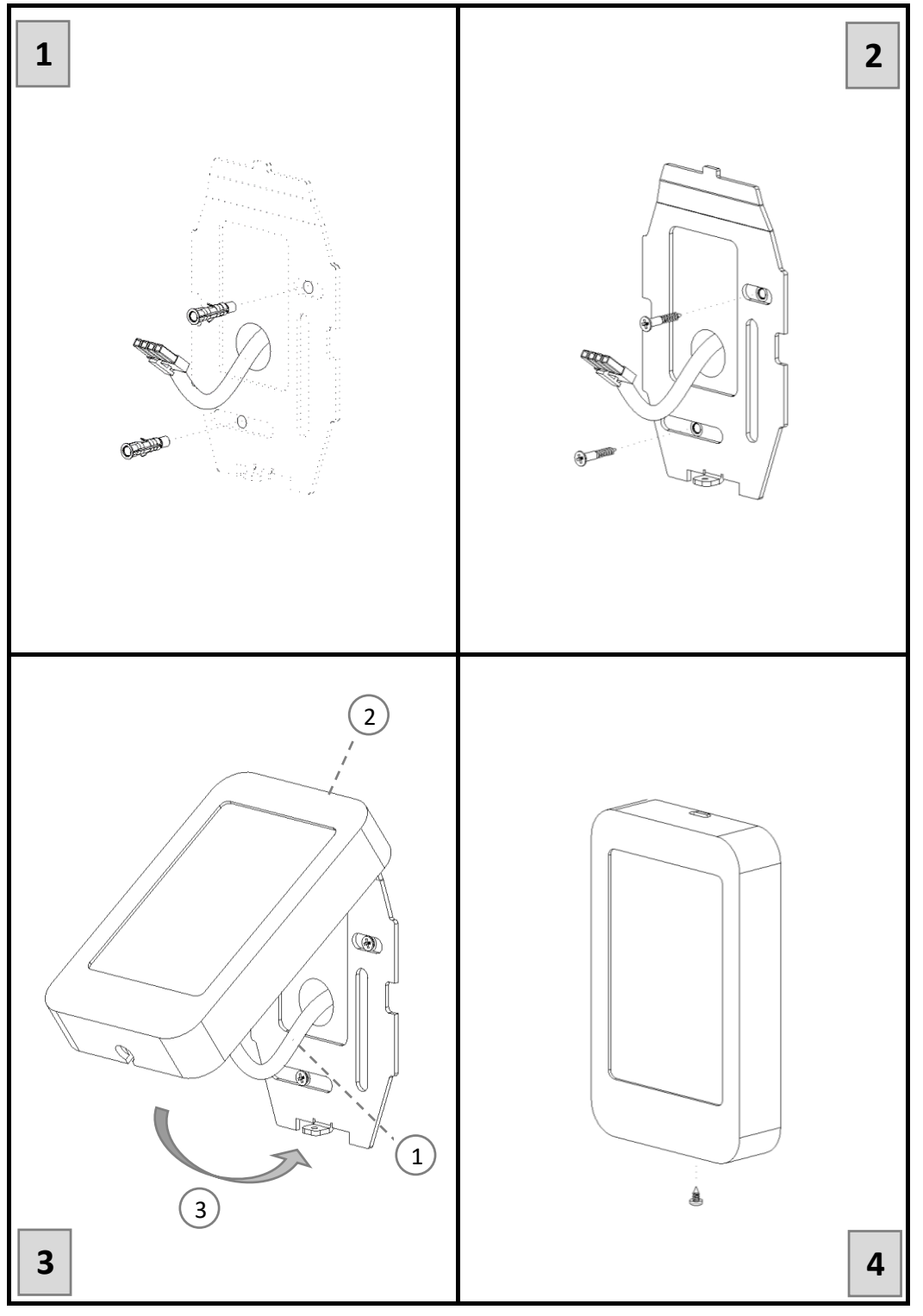

#### <u>ÉCRANS</u>

| Écran 6<br>Écran de connexion au<br>service | <b>7. Écran</b><br>Configuration des E/S                                                                                    | Écran 8<br>Configuration du capteur                                                                                                    | <b>Registre 9</b><br>Configuration du registre |
|---------------------------------------------|----------------------------------------------------------------------------------------------------|----------------------------------------------------------------------------------------------------|------------------------------------------------|
| 123<br>456<br>789<br>±0 ◀                   | IO SI R<br>DO1 FLT DI1 BST<br>DO2 RUN DI2 BMS<br>LP0 BYP DI3 FRE<br>LP1 PH1 DI4 FL<br>LP2 HT1 DI5 HT1<br>LP3 HT2<br>LP4 RTR | IO SI R         SE1 HUM         SE2 CO2         SR1         SR2         SR2         TSA 21,7         TP 23,0         Cons. Flow         Max Pa Ref         800       66         1000 | IOSIR ♠<br>R 038<br>00000<br>△ ▽               |

#### Symboles « Écran 6 » : Écran de connexion au service

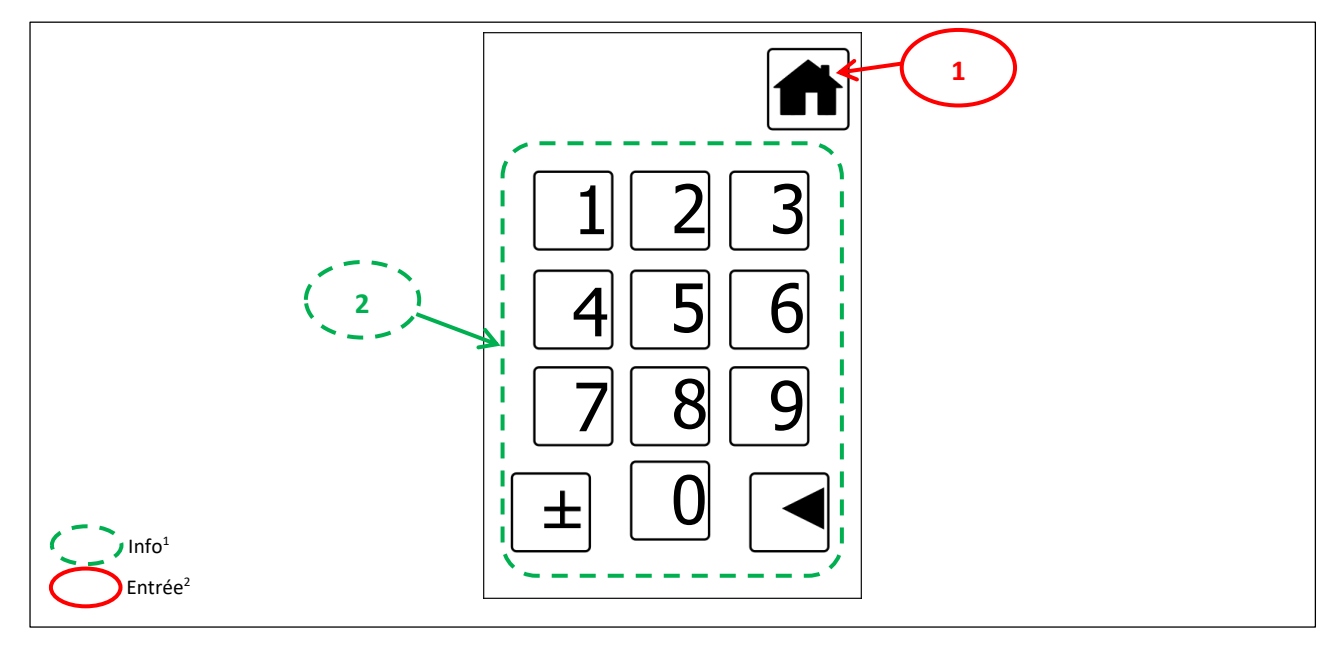

<sup>1</sup> Les symboles informatifs indiquent l'état de l'appareil.

| Champ     | Symbole | Description             | Fonction           |
|-----------|---------|-------------------------|--------------------|
| Symbole 1 |         | Symbole écran principal | Passe à l'écran 1. |

| Champ 2 | Saisie du mot de passe |
|---------|------------------------|
|---------|------------------------|

#### Symboles « Écran 7 » : Écran de configuration des E/S

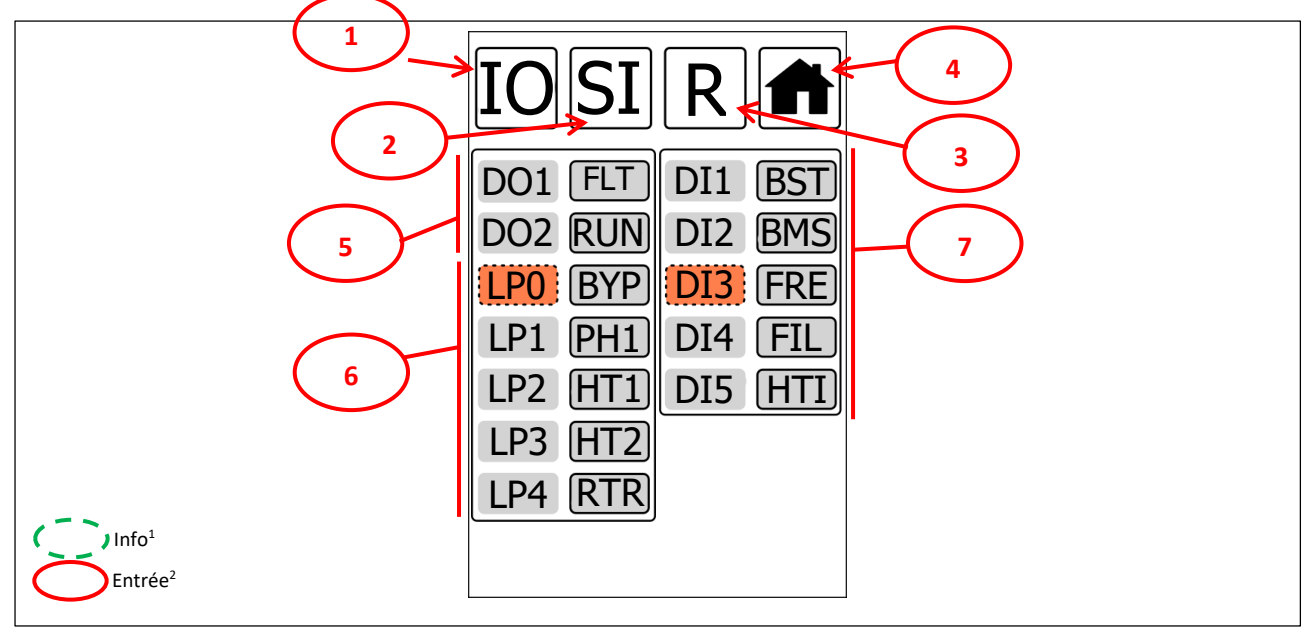

<sup>1</sup> Les symboles informatifs indiquent l'état de l'appareil.

| Champ     | Symbole | Description                        | Fonction           |
|-----------|---------|------------------------------------|--------------------|
| Symbole 1 | IO      | Écran de configuration des E/S     | Passe à l'écran 7. |
| Symbole 2 | SI      | Écran de configuration du capteur  | Passe à l'écran 8. |
| Symbole 3 | R       | Écran de configuration du registre | Passe à l'écran 9. |
| Symbole 4 |         | Symbole écran principal            | Passe à l'écran 1. |

| Champ 5 | Sélection des sorties (contact sec) (DO) |
|---------|------------------------------------------|
| Champ 6 | Sélection de la puissance de sortie (PO) |
| Champ 7 | Sélection des entrées (contact sec) (DI) |

| Liste des codes des entrées (DI) |                                                                                        |      |                                                                                                    |
|----------------------------------|----------------------------------------------------------------------------------------|------|----------------------------------------------------------------------------------------------------|
| Code                             | Description                                                                            | Code | Description                                                                                                 |
|                                  | Non connecté                                                                           | DXH  | Informations en cas de défaillance de pression<br>du système au fréon<br>(Partie II – Section 5.3)          |
| BST                              | Fonction Boost (Partie II – Section 2)                                                 | DXL  | Informations en cas de défaillance de pression<br>du système au fréon<br>( <u>Partie II – Section 5.3</u> ) |
| BMS                              | Marche/arrêt du BMS (BMS connecté) ( <u>Partie</u><br><u>II – Section 8.1</u> )        | FI2  | Filtre-2 informations mécaniques ( <u>Partie II –</u><br><u>Section 3</u> )                                 |
| FRE                              | Informations en cas d'incendie ( <u>Partie II –</u><br><u>Section 11</u> )             | CWI  | Informations en cas de défaillance du serpentin d'eau ( <u>Partie II - Section 5.2</u> )                    |
| HTI                              | Informations en cas de défaillance du chauffage (Partie II - Section 5.1 et Section 6) | DXI  | Informations en cas de défaillance du système<br>DX ( <u>Partie II - Section 5.3</u> )                      |
| FI1                              | Filtre-1 informations mécaniques ( <u>Partie II –</u><br><u>Section 3</u> )            | SDI  | Informations sur la porte de service                                                                        |

| Liste des codes des sorties (DO) |                                                                                                    |      |                                                                                   |  |
|----------------------------------|----------------------------------------------------------------------------------------------------|------|-----------------------------------------------------------------------------------|--|
| Code                             | Description                                                                                                    | Code | Description                                                                       |  |
|                                  | Non connecté                                                                                                    | RTR  | Échangeur de chaleur du rotor ( <u>Partie II –</u><br><u>Section 4.2</u> )        |  |
| RUN                              | Informations sur le fonctionnement de<br>l'appareil (Fonctionnement) ( <u>Partie II - Section</u><br><u>8.2</u> ) | UVL  | Lampe UV                                                                          |  |
| FLT                              | Informations sur les pannes (Défaillance)<br>(Partie II - Section 8.3)                                            | CWO  | Serpentin d'eau (Partie II - Section 5.2)                                         |  |
| BYP                              | Dérivation (Partie II – Section 4.1)                                                                              | DX1  | Système au fréon niveau 1 ( <u>Partie II - Section</u><br><u>5.3</u> )            |  |
| HT1                              | Chauffage électrique niveau 1 ( <u>Partie II –</u><br><u>Section 5.1</u> )                                        | DX2  | Système au fréon niveau 2 ( <u>Partie II - Section</u><br>5.3)                    |  |
| HT2                              | Chauffage électrique niveau 2 ( <u>Partie II –</u><br><u>Section 5.1</u> )                                        | FWV  | Vanne à quatre voies du système au fréon<br>( <u>Partie II – Section 5.3</u> )    |  |
| HT3                              | Chauffage électrique niveau 3 ( <u>Partie II –</u><br><u>Section 5.1</u> )                                        | FRZ  | Informations sur la protection antigel ( <u>Partie II</u><br><u>– Section 6</u> ) |  |
| PH1                              | Préchauffage électrique niveau 1 ( <u>Partie II –</u><br><u>Section 6</u> )                                       | SEA  | Informations sur la saison                                                        |  |
| PH2                              | Préchauffage électrique niveau 2 ( <u>Partie II –</u><br>Section 6)                                               | FDF  | Informations de dégivrage du système DX                                           |  |

#### Symboles « écran 8 » : Écran de configuration du capteur

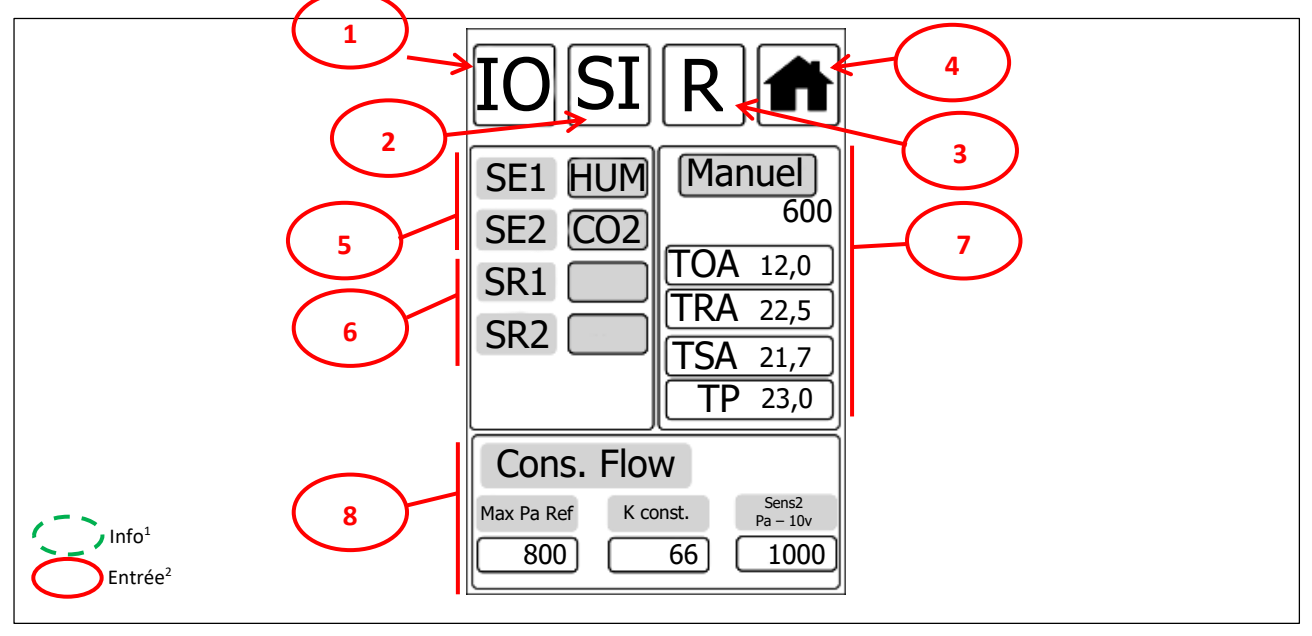

<sup>1</sup> Les symboles informatifs indiquent l'état de l'appareil.

| Champ     | Symbole | Description                        | Fonction           |
|-----------|---------|------------------------------------|--------------------|
| Symbole 1 | IO      | Écran de configuration des E/S     | Passe à l'écran 7. |
| Symbole 2 | SI      | Écran de configuration du capteur  | Passe à l'écran 8. |
| Symbole 3 | R       | Écran de configuration du registre | Passe à l'écran 9. |
| Symbole 4 |         | Symbole écran principal            | Passe à l'écran 1. |

| Champ 5 | Sélection des entrées (capteur) (AI)                   |
|---------|--------------------------------------------------------|
| Champ 6 | Sélection des entrées du capteur RF (RF) (non activée) |
| Champ 7 | Connexion à la température manuelle                    |
| Champ 8 | Paramètres de la fonction de débit<br>constant         |

| Liste des codes des entrées (AI) |                                                                |     |                                               |  |  |  |
|----------------------------------|----------------------------------------------------------------|-----|-----------------------------------------------|--|--|--|
| Kod                              | Tanım                                                          | Kod | Tanım                                         |  |  |  |
|                                  | Non connecté                                                   | RH  | Capteur d'humidité (Partie I - Section 4.1.2) |  |  |  |
| CO2                              | Capteur de CO <sub>2</sub> ( <u>Partie I – Section 4.1.3</u> ) | GEN | Capteur 0~10V (préférence de l'utilisateur)   |  |  |  |

#### Symboles « écran 9 » : Écran de configuration du registre

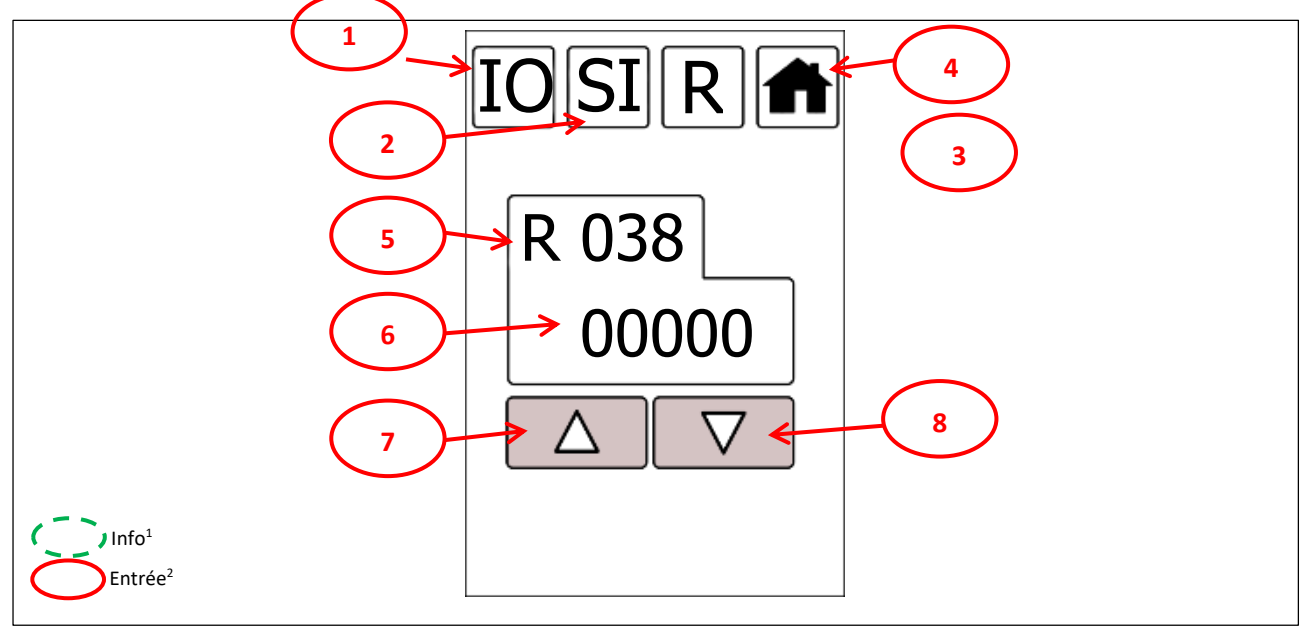

<sup>1</sup> Les symboles informatifs indiquent l'état de l'appareil.

| Champ     | Symbole | Description                        | Fonction           |
|-----------|---------|------------------------------------|--------------------|
| Symbole 1 | IO      | Écran de configuration des E/S     | Passe à l'écran 7. |
| Symbole 2 | SI      | Écran de configuration du capteur  | Passe à l'écran 8. |
| Symbole 3 | R       | Écran de configuration du registre | Passe à l'écran 9. |
| Symbole 4 |         | Symbole écran principal            | Passe à l'écran 1. |

| Champ 5 | Numéro de registre |
|---------|--------------------|
| Champ 6 | Valeur de registre |

| Champ     | Symbole            | Description         | Fonction                     |
|-----------|--------------------|---------------------|------------------------------|
| Symbole 7 | $\bigtriangleup$   | Flèche vers le haut | Augmente la valeur actuelle. |
| Symbole 8 | $\bigtriangledown$ | Flèche vers le bas  | Diminue la valeur actuelle.  |

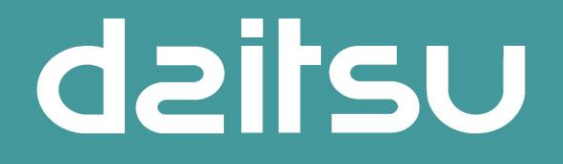

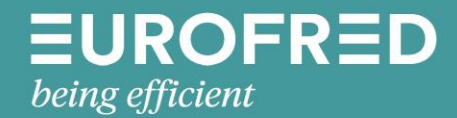

Eurofred S.A. Marqués de Sentmenat 97

08029 Barcelona www.eurofred.es